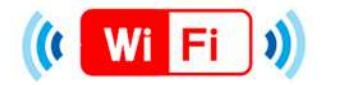

🕡 Wi Fi 🔰 ブラウザ認証機能(メールアドレス認証)の利用イメージ

メールアドレス認証

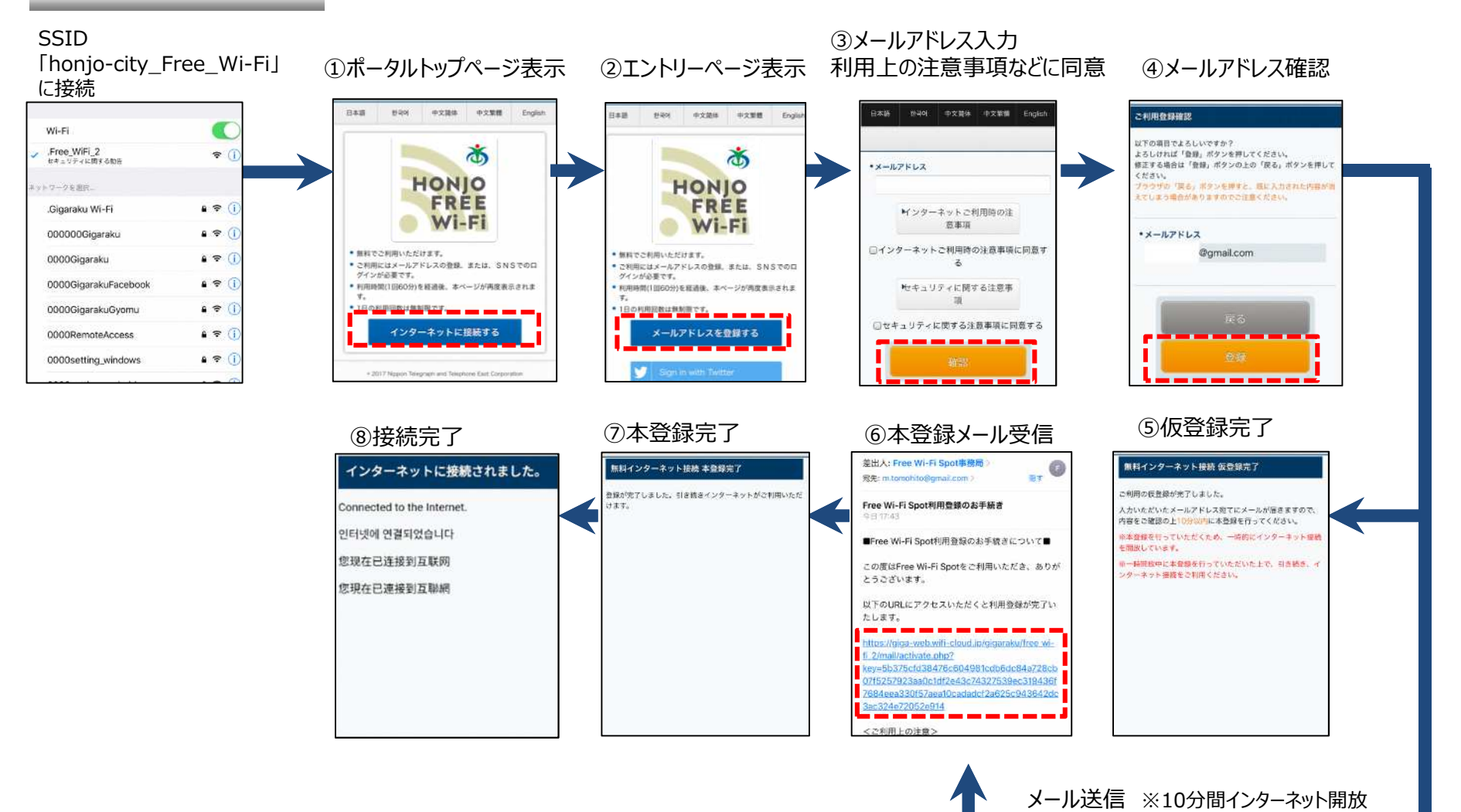

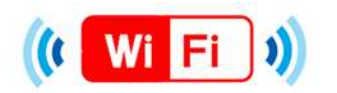

## Japan Connected free-Wi-Fiアプリ認証の利用イメージ

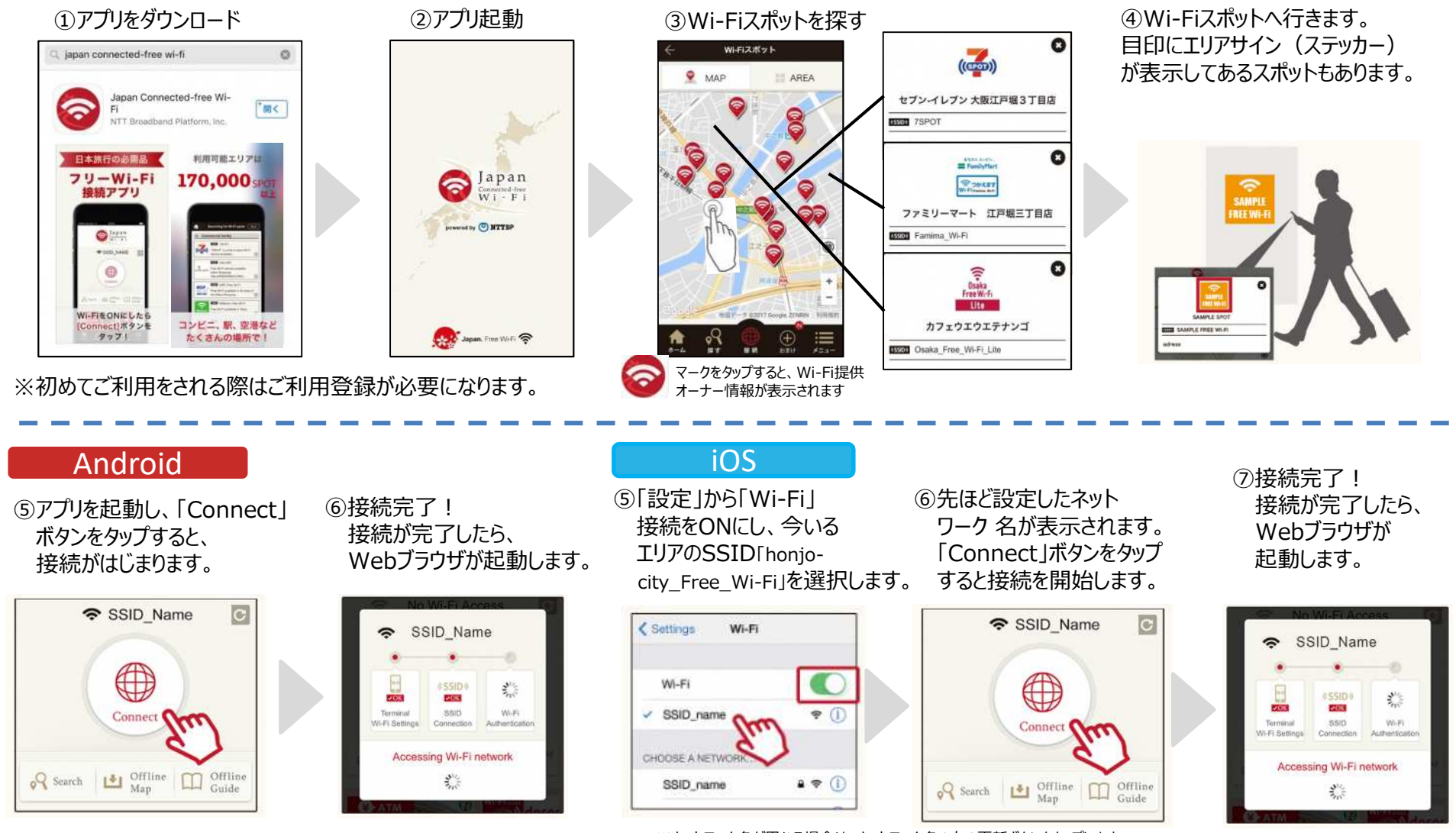

※ネットワーク名が異なる場合は、ネットワーク名の右の更新ボタンをタップします。 「Connect」ボタンが赤で表示されているときは、接続可能です。